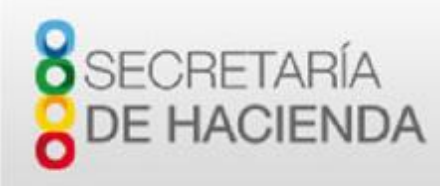

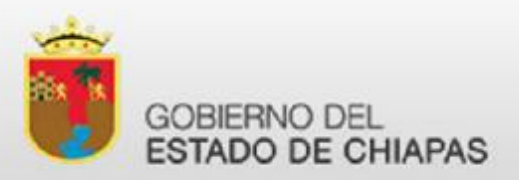

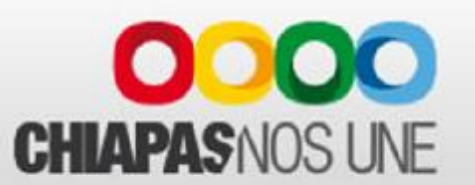

#### NUEVO ESQUEMA DE LA APLICACIÓN DE 5 AL MILLAR CON FIRMA ELECTRÓNICA AVANZADA.

Guía de Inicio Para Contribuyentes.

DIRECCION DE INGRESOS.

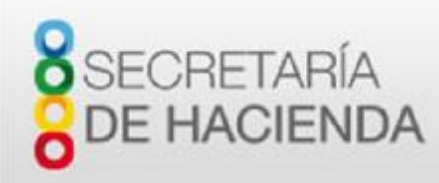

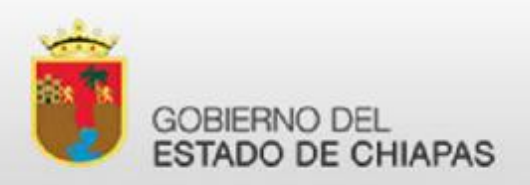

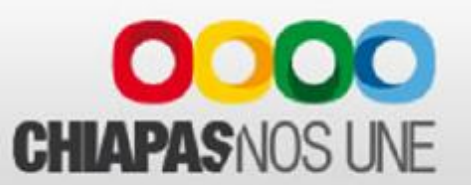

#### Antes de Empezar.

Para poder usar el nuevo servicio, necesita solicitar un certificado digital con un agente certificador autorizado por la Secretaría de la Función Pública. Para su comodidad, hay un agente certificador en cada Delegación de Hacienda.

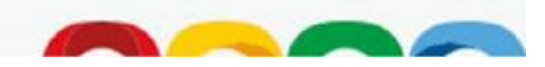

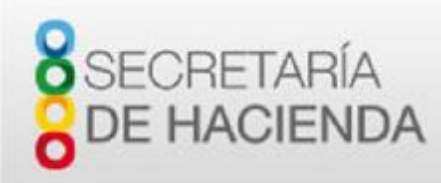

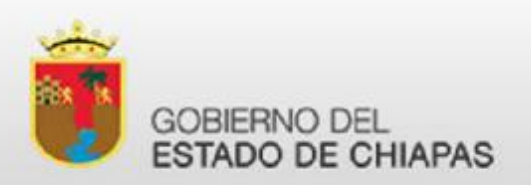

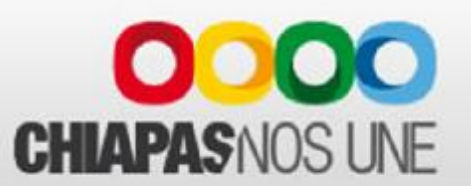

#### Antes de Empezar.

El nuevo servicio aprovecha su registro del padrón de nóminas para permitirle el acceso a la obligación de 5 al millar.

El nuevo esquema de pago de 5 al millar NO requiere que acuda a la Delegación de Hacienda (excepto para solicitar el certificado digital), sino que puede operar todo desde el portal institucional.

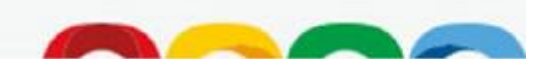

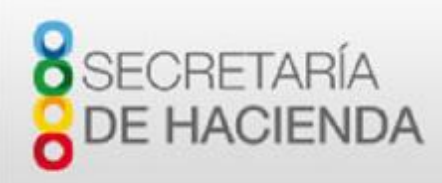

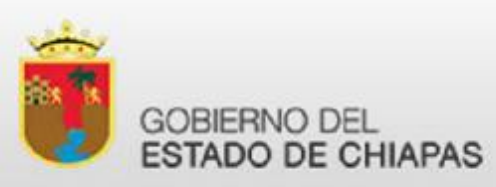

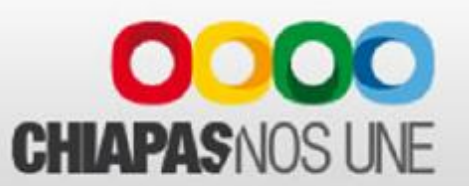

Si es la primera vez que va a hacer una retención de 5 al millar usando la firma electrónica avanzada, antes de empezar, deberá tomar las siguientes previsiones:

Los siguientes pasos es preferible que los realice su área de informática o una persona con conocimientos de computación.

- 1. Contar con equipo de cómputo con navegador Internet Explorer 7 o superior.
- 2. Instalar o actualizar la máquina virtual de JAVA. Esta aplicación se puede descargar desde <u>www.java.com</u> y se instala en la computadora con privilegios de administrador.
- 3. Instalar o actualizar el cliente de firma electrónica de la Secretaria de la Función Pública. Este cliente se instala solo cuando el la máquina virtual de JAVA (citada en el punto anterior) ya esta instalada. Este cliente se obtiene desde la dirección:

http://www.firmaelectronica.chiapas.gob.mx/sitio/media/agentes/descargas/Window s\_v2.3.4.exe

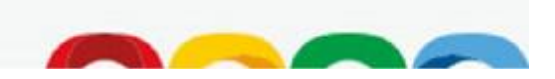

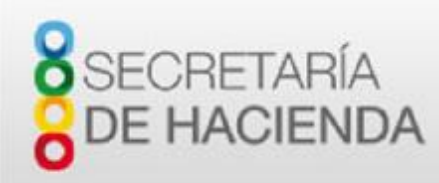

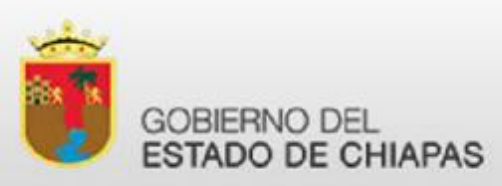

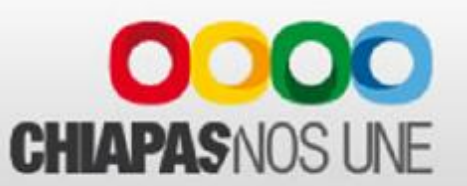

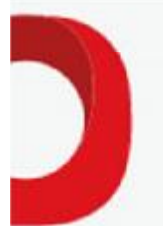

En lo que respecta al trámite, la primera vez que use el servicio, deberá activar la obligación de 5 al millar y actualizar la CURP de la persona que tiene el certificado digital para firma electrónica.

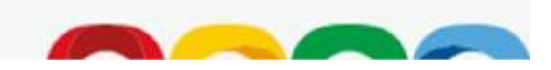

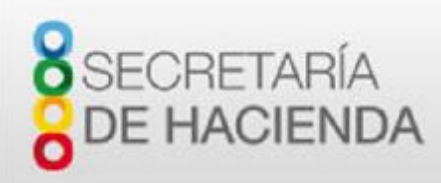

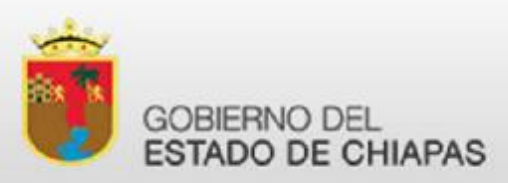

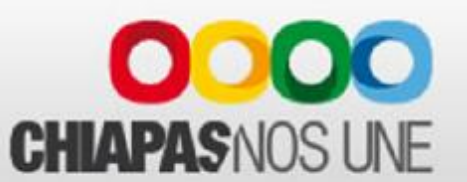

Entre a la página:

http://www.ingresos.haciendachiapas.gob.mx/

Y seleccione la opción "Formato de Retención y Pago 5 al millar". Busque la opción REGISTRO 5 AL MILLAR [SOLO POR PRIMERA VEZ].

> OBTENER RECIBO ELECTRONICO OFICIAL. - Una vez que el pago se haya recibido, podra obtener la impresión de su recibo oficial electrónico FI sin necesidad de acudir a ninguna oficina. UNA VEZ REGISTRADO, TODO EL TRAMITE ES COMPLETAMENTE DIGITAL Y YA NO HAY NECESIDAD DE REGRESAR A LA DELEGACION POR RECIBOS Y/O FORMATOS.

REGISTRO 5 AL MILLAR [SOLO POR PRIMERA VEZ]

ACCEDER AL NUEVO SERVICIO

Formato de Retención y Pago 5 al Millar

Este trámite es operado por la Secretaría de Hacienda (Solo la repceción del cobro).

El trámite que se ofrece en este sitio, consiste en el requisitado en línea del formato de retención de 5 al millar y el pago en línea con cheque electrónico a cargo de los obligados de dicha retención conforme a los Ley Federal de Derechos en correlación a la Ley de Coordinación Fiscal y Convenio de Colaboración Administrativa en materia Fiscal Federal que celebran el Gobierno Federal por conducto de la Secretaría de Hacienda y Crédito Público y el Gobierno del Estado de <u>Chiapas.</u>

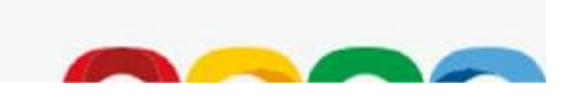

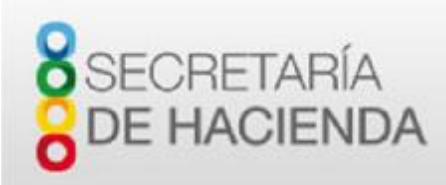

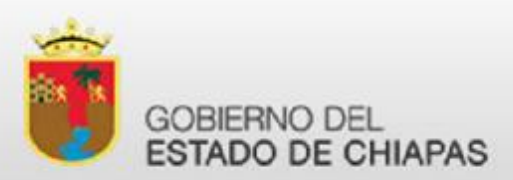

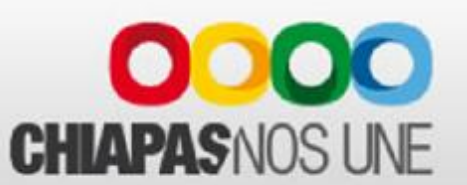

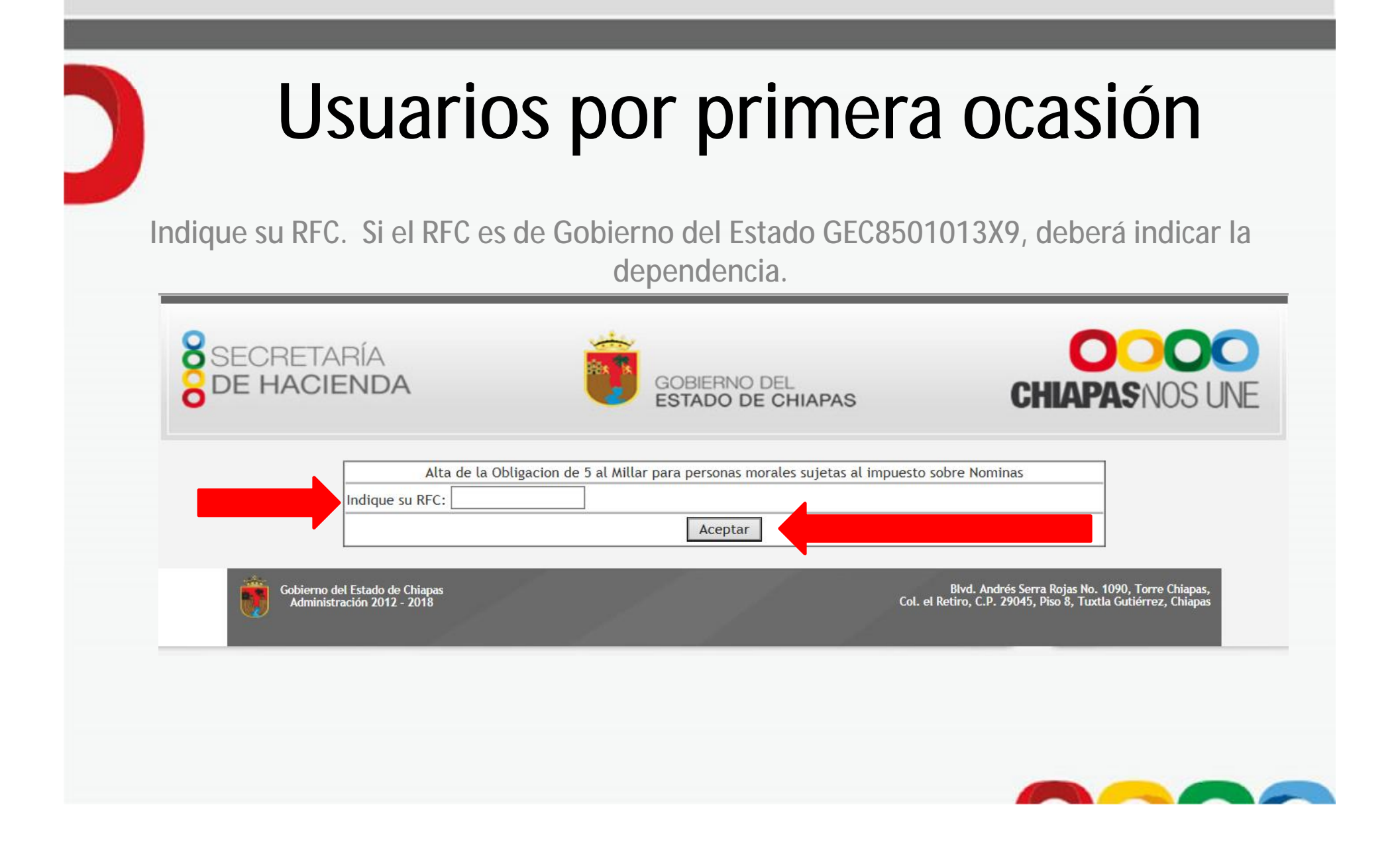

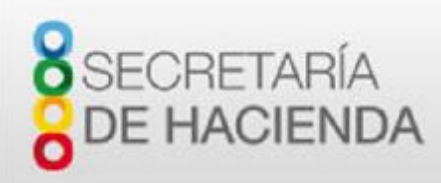

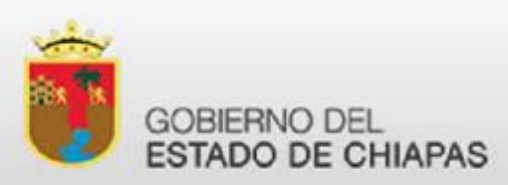

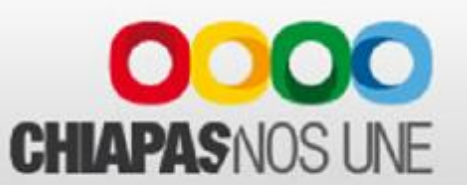

El proceso valida que solo puedan entrar personas morales con obligación de nóminas activa. Active la casilla de verificación que dice 5 AL MILLAR y capture la CURP de la persona con el certificado digital.

| ECRETARÍA<br>DE HACIENDA                                     | GOBIERNO DEL<br>ESTADO DE CHIAPAS                    | CHIAPAS NOS UNE                                                                                                    |
|--------------------------------------------------------------|------------------------------------------------------|----------------------------------------------------------------------------------------------------|
| Opcion para agregar la (                                     | Dbligación de 5 al Millar para personas morales suje | etas al impuesto sobre Nominas                                                                                     |
| CURP DEL USUARIO :                                           | LAR RFC :                                            |                                                                                                    |
|                                                              | Guardar Regresar                                     |                                                                                                    |
| Gobierno del Estado de Chiapas<br>Administración 2012 - 2018 |                                                      | Blvd. Andrés Serra Rojas No. 1090, Torre Chiapas,<br>Col. el Retiro, C.P. 29045, Pisc 8, Tuxtia Gutiérrez, Chiapas |

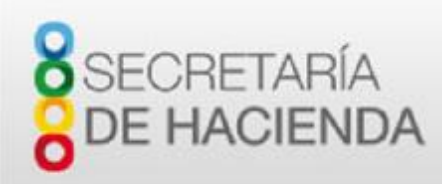

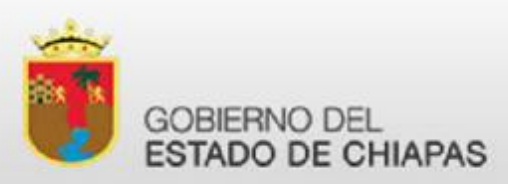

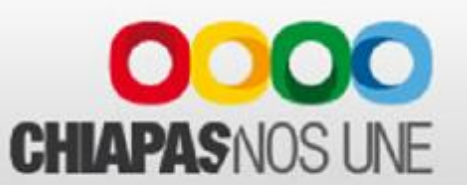

Es muy importante que tome nota del correo electrónico. No lo puede modificar pero se le solicitará en el acceso a la aplicación.

| DE HACIENDA                                                  | GOBIE<br>ESTAD                     | RNO DEL<br>DO DE CHIAPAS           | CHIAPAS NOS I                                                                                                | JNE |
|--------------------------------------------------------------|------------------------------------|------------------------------------|----------------------------------------------------------------------------------------------------|-----|
| Opcion para agregi                                           | ar la Obligacion de 5 al Millar pa | ra personas morales sujetas al imp | puesto sobre Nominas                                                                                         |     |
| CURP DEL USUARIO :                                           | MILLAR                             | RFC : Manager                      |                                                                                                    |     |
|                                                              | Guardar                            | Regresar                           |                                                                                                    |     |
| Gobierno del Estado de Chiapas<br>Administración 2012 - 2018 |                                    | Col. e                             | Blvd. Andrés Serra Rojas No. 1090, Torre Chiapas,<br>I Retiro, C.P. 29045, Piso 8, Tuxtia Gutiérrez, Chiapas |     |

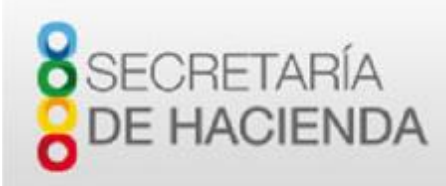

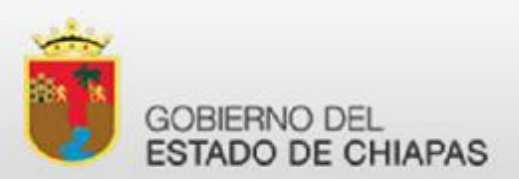

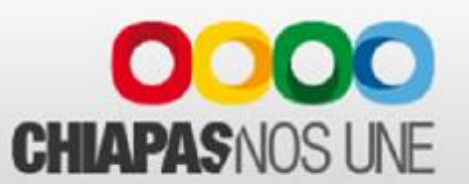

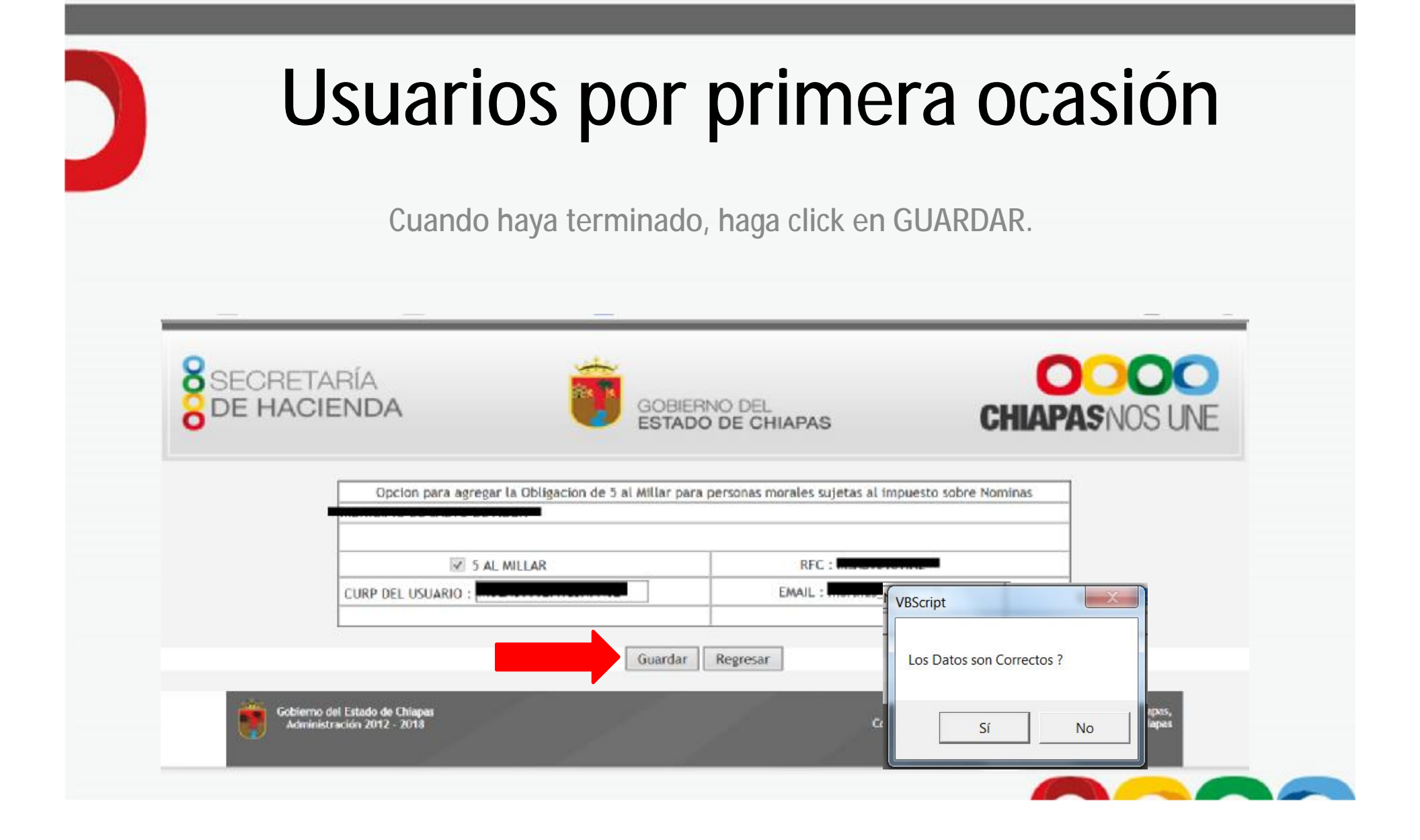

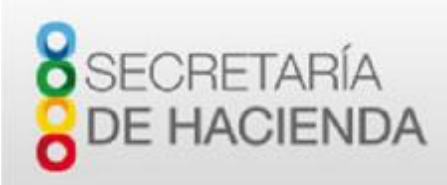

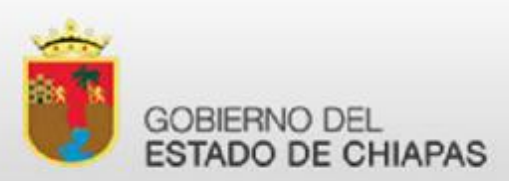

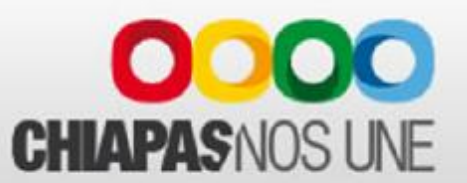

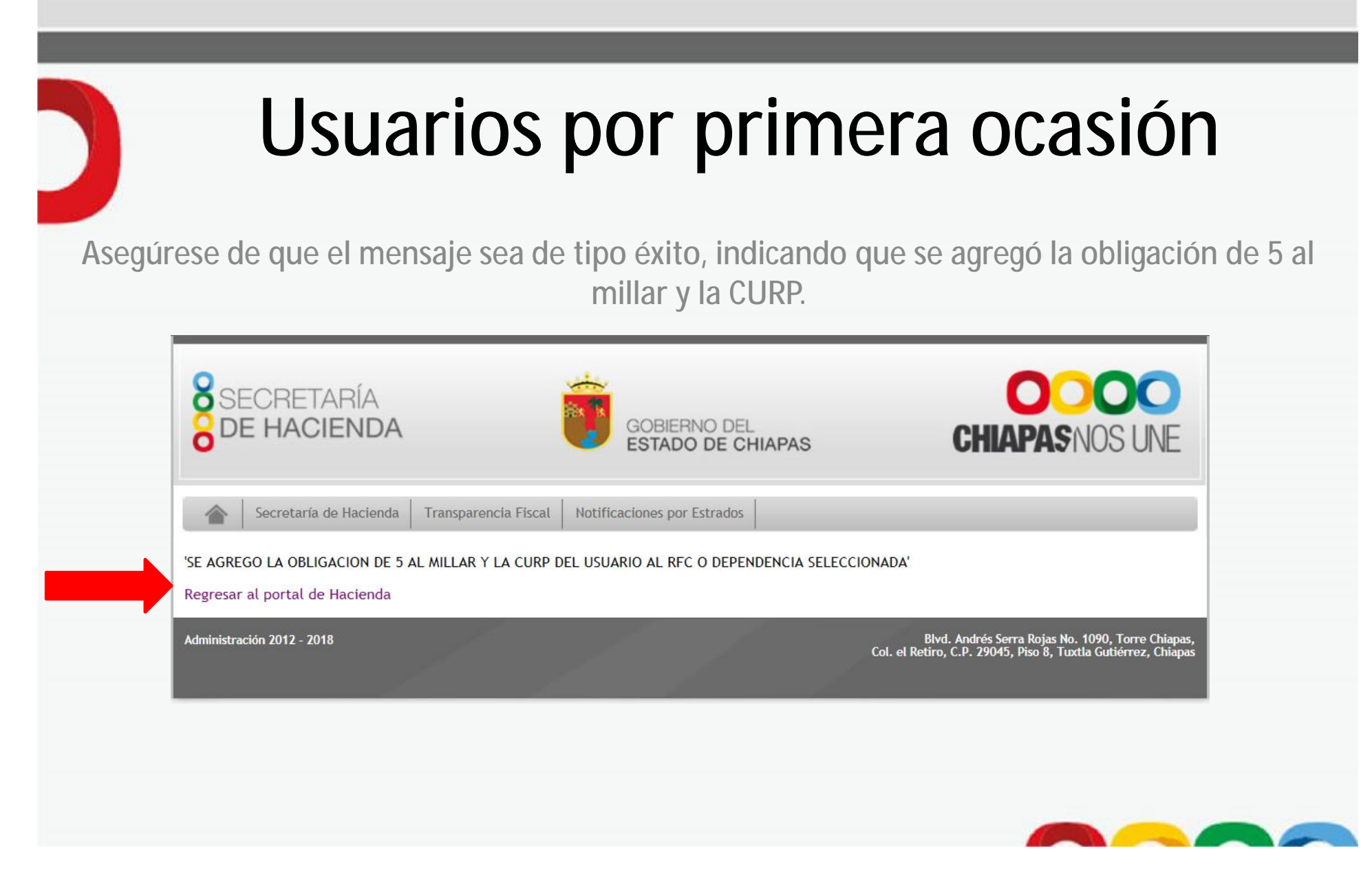

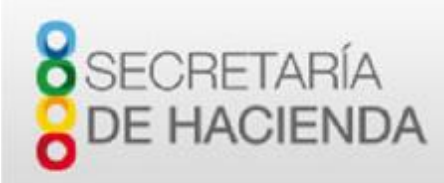

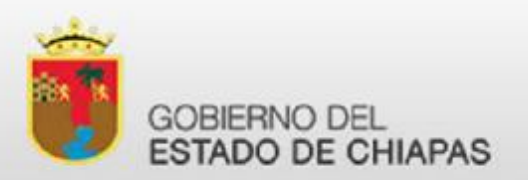

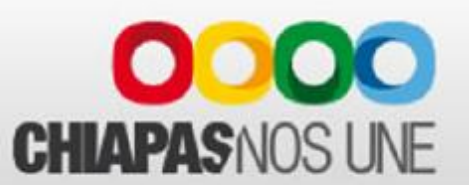

#### Acceso al Portal

Ingrese al portal http://www.haciendachiapas.gob.mx/

| SECRETARÍA<br>DE HACIEND                                                                                                    | A                                                                                                    | GOBIEF<br>ESTAD                                                                                                    | RNO DEL<br>O DE CHIAPAS                                                                                   | C                                                                                                    | OOOO<br>HIAPAS NOS UNE                                                                                                    |
|----------------------------------------------------------------------------------------------------|----------------------------------------------------------------------------------------------------|----------------------------------------------------------------------------------------------------|----------------------------------------------------------------------------------------------------|----------------------------------------------------------------------------------------------------|----------------------------------------------------------------------------------------------------|
| Sala de Prensa & Se invierten d<br>Condeenos Le<br>Condeenos Le<br>Condeenos L | más de 800 mán en la reli<br>REALIZA TU TR<br>CONDUCIR E<br>Bivd. Andrés Se<br>la<br>De lunes a vi<br>Obtém. o remuent<br>ru lucencial<br>tru lucencial<br>s:00 Hrs.<br>xo de Torre Chiapas (al | AMITE DE LICEI<br>AMITE DE LICEI<br>N UN SÔLO PUNT<br>E LA CIUDADI<br>E LA CIUDADI<br>Torre Chiapas.<br>ernes de 08:30 a 15<br>O Depetiera<br>o recomentado ante and<br>o recomentado ante and | Incia Para<br>To DENTRO                                                                                   | Chapas Control Control | Atención al contribuyente<br>Vehicular<br>Refrendo Vehicular 2016<br>Presupuesto de vehiculos nue<br>Ficilio Vehicular<br>Declaración Anual<br>Pago de Derechos<br>Impuestos<br>Notificaciones<br>Servicios en Línea<br>Contacto |
| Información de Interés     Participaciones a Manicipios     Programa Cadenas Productivas     Monual (Registros de Piazas)     Manejo Integral de Ricagos     Boletín d'avec, de Ricatosas                                                                                                    | Organismos Públice<br>2016<br>• Reportes Carre de Mayo<br>• SIAHE-AC<br>• Costos de Tesorista<br>• Presep. Aprob. Catent.<br>• SIAHE Fideicomans                                                | 2015<br>• Reportes Cierre de Dic.<br>• SAHE.AC<br>• SAPE<br>• Costos de Tesoreria<br>• Pressip. Aprob. Calend.                                                                                 | 2014<br>• Reportes Cleme de Dic.<br>• SUASE-AC<br>• Costos de Tesoreria<br>• SAPE<br>• SUASE Trásicomisos | Otros<br>• SAHE Pidelcomises 2015<br>• SIPLAN 2013<br>• SIGI<br>• SIGI<br>• SIAHE-AC 2013<br>• Count. Macendaria                                                                                                    | Micrositios<br>• SNCP Gpo, de Recasteción<br>• Licitaciones / Provendores<br>• Asontas Emergantes<br>• UP3/Chiopee                                                                                                    |

 Seleccione "Servicios Al Contribuyente"

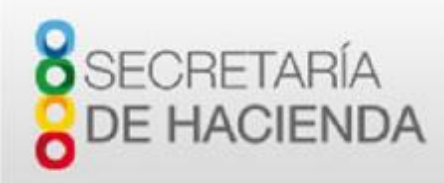

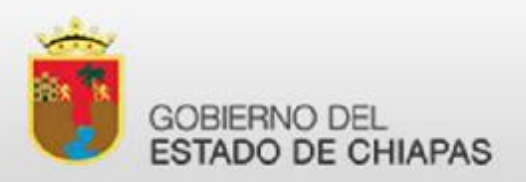

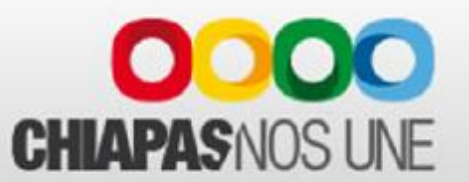

#### Acceso al Portal

#### Seleccione en la sección de <u>Servicios en Línea</u>, <u>Formato de</u> <u>Retención y Pago 5 al millar</u>.

| Archive Edicien Ver Faventos | 🔟 20 reproductores de vide 🚺                                                                                                    | 🛙 Invertecture 🥎 WeTransf                                                                                          | er 🛅 WhetsApp pars PC Grat                                                                                                    | is.                                                                                                    |                                                                                                    | 👌 • 🖾 -                                                                                                    |
|------------------------------|----------------------------------------------------------------------------------------------------|----------------------------------------------------------------------------------------------------|----------------------------------------------------------------------------------------------------|----------------------------------------------------------------------------------------------------|----------------------------------------------------------------------------------------------------|----------------------------------------------------------------------------------------------------|
|                              | Impuestos Estatales<br>- Minipolide<br>- Minipolide<br>- Crontancia de Herencián<br>- Cando de cituación fluca<br>- Juego Fernicios Rimo<br>Sortean, Esternico Sectorarion                                                                                                    | Bohidae Atomólicae     Establicae menuantos     Establicae menuantos     Cosas de Emperio(Rozago     Rolal y den.) | Declaración Anual<br>- Optoto de Declaración<br>- Travates<br>- Anexos<br>- Declaración Anual 1544 -<br>Isquesto S Gastrocoldes<br>Notas<br>- Concetto Declaración<br>desal 1564 - repuesto<br>Si Autorolochen Ines. | Impuestos Fe<br>- Declaración Provie<br>Si Autoriónies Nos-<br>Caeta Fije - ISR SE<br>Autodetarministen<br>SR menneedo<br>- IEPS Canolino y Dis | <b>derailes</b><br>Innel ISAN - Impuesto<br>PECOS<br>- ISA REFECOS<br>sol                                                       | Enaporación de biones<br>introdoixo     Consultava Expensión de<br>consultava Expensión de<br>consultava de para y<br>formularios fiscalas<br>+ Informas Pacalas |
|                              | Servicios en Línea                                                                                                    | Inf                                                                                                    | formación y Herramientas P                                                                                                    | Tscales Vehic                                                                                                    | rular                                                                                                    | Cuentas de Acceso a CIE                                                                                                    |
|                              | Pogo de Derechos     Carectoreia de lin fate altos Pluca     Constancia de lin installettación     Constancia de lin installettación     Pogo de Lesencia de Conducio     Impacte: Install Alyanitativeneto     Impresión de Hactisci Impaedo I     Toparchula - [Elambeixo 2015 y 20 | - Ro<br>- Ro<br>- Ro<br>- Sa<br>- Sa<br>- Sa<br>- Sa<br>- Sa<br>- Sa<br>- Sa<br>- Sa                               | congos Folonivos<br>cangro Fatalitum<br>anto alfritino<br>itos hactosal de Precios al Consu<br>antibas<br>renátos para Contribuyenbe<br>Utilicadores y Ejecutores Habilitas<br>eguntas Frecuentas                    | - Presiu<br>- Bertre<br>- Plaitif<br>rridor - Conso<br>Potranj<br>- Conso<br>ton Wombri                                                         | puesto de Autos Nino,<br>nde Velteralitar 70.04<br>lan Velteralitar<br>da Velteralitar<br>jerra<br>da de Velteralitar a se<br>l | - Pro - Registro do<br>Contribuyentes<br>Ilemaneme Contraseño<br>Carebio de Contraseño                                                                           |
|                              |                                                                                                    |                                                                                                    |                                                                                                    | Libeardin<br>Martin                                                                                                    | Módulos de Atr<br>Chr.                                                                                                    | ención<br>1000 01: 800 89 659 25                                                                                                    |
|                              | RECIBO O<br>ELECTRO<br>Papa do D                                                                                                    |                                                                                                    | + Ver Hittado de<br>gas Focal 👔 Chopas, Focal                                                                                                    | Delegationes                                                                                                    | Const:<br>Addressed<br>Monation<br>Min. dock                                                                                    | Alhaciondachiaces goburni<br>de devectón: 8:39 a 16:00<br>nici a Viennes,                                                                                        |
|                              | Administración 2012 - 2018                                                                                                    |                                                                                                    |                                                                                                    |                                                                                                    | Ehvd. Andrés                                                                                                    | Serra Rojas No. 1(90, Terre Chiapas,                                                                                                    |

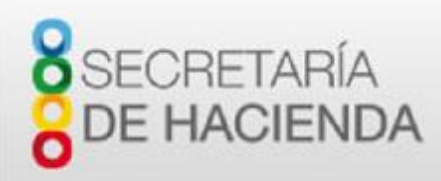

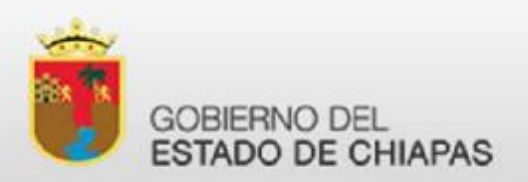

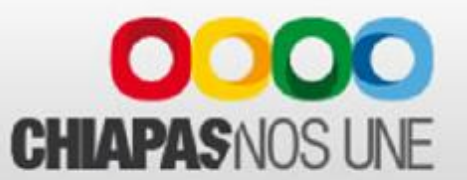

#### Acceso al Portal

En la página del servicio, después de leer las indicaciones, busque la opción <u>ACCEDER AL NUEVO SERVICIO</u>

#### virtual de JAVA.

\*\* Para obtener el totorial para saber como actualizar JAVA y el Componente de Firma Electrónica en su computadora, Faga click agui.

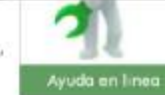

#### COMO REALIZAR EL TRAMITE:

Para iniciar este trámite, es deberá seguir los siguientes pasos:

1.- Seleccionar la opción NUEVO SERVICIO al final de estas instrucciones.

2.- Debe indicar el RFC de la dependencia u organismo, la contraseña registrada en el portal y correo electronico registrado. Si no cuenta con estos datos, acuda a la Delegacion de Haclenda mas cercana a su domícilio para que le registren estos datos y activen la obligacion de 5 al millar. El dato de la CURP y del Correo Electrónico del tenedor de la Firma Electrónica tambien deben estar actualizados en el padrón.

3. Seleccione la opción deseada:

CAPTURA DEL FORMATO.- En el formularlo deberá llenar los datos correspondientes al formato de retención 3 al miliar y a continuación deberá firmarlos con su Firma Electrónica Avabzada. Obtendrá un folio único de servicio con el que podrá continuar con el tránite de cobro y obtener los formatos y recibos.

PAGAR FORMATO CAPTURADO.- Si genero su formato pero no lo ha pagado, podra hacer el cobro por la cantidad y conceptos señalados de acuerdo con su folio único de servicio.

OBTENER FORMATO PAGABOL - Una vez que el pago se hava recibido, podra obtener la impresión de su formato de retendención y entero 3 al millar con la Firma Electrónica Avanzada, con lo que el formato es legal y válido. Solo se pueden obtener formatos que han sido pagados. Necesita la Línea de Captura de 20 digitos que esta indicada en el formato de retención y entero de 5 al millar.

OBTENER RECIBO ELECTRONICO OFICIAL. - Una vez que el pago se haya recibido, podra obtener la impresión de su recibo oficial electrónico FI sin necesidad de acudir a ninguna oficina.

UNA VEZ REGISTRADO, TODO EL TRAMITE ES COMPLETAMENTE DIGITAL Y YA NO HAY NECESIDAD DE REGRESAR À LA DELEGACION POR RECIDOS Y/O FORMATOS,

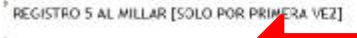

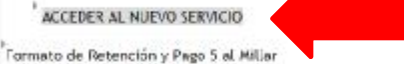

Este trámite es operado por la Secretaria de Hacienda (Solo la repceción del cobro).

El trámite que se ofrece en este sitio, consiste en el requisitado en línea del formato de retención de 5 al millar y el papo en tínea con cheque electrónico a cargo de los obligados de dicha retención conforme a los Ley Federal de Derechos en correlación a la Ley de Coordinación Fiscal y Convenio de Colaboración Administrativa en materia Fiscal Federal que celebran el Gubierno Federal por conducto de la Secretaria de Haciencia y Crédito Público y el Gubierno del Estado de las

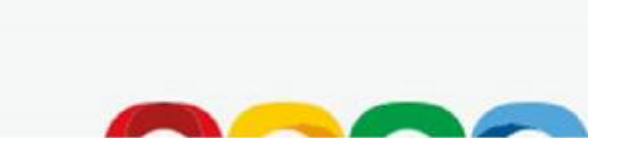

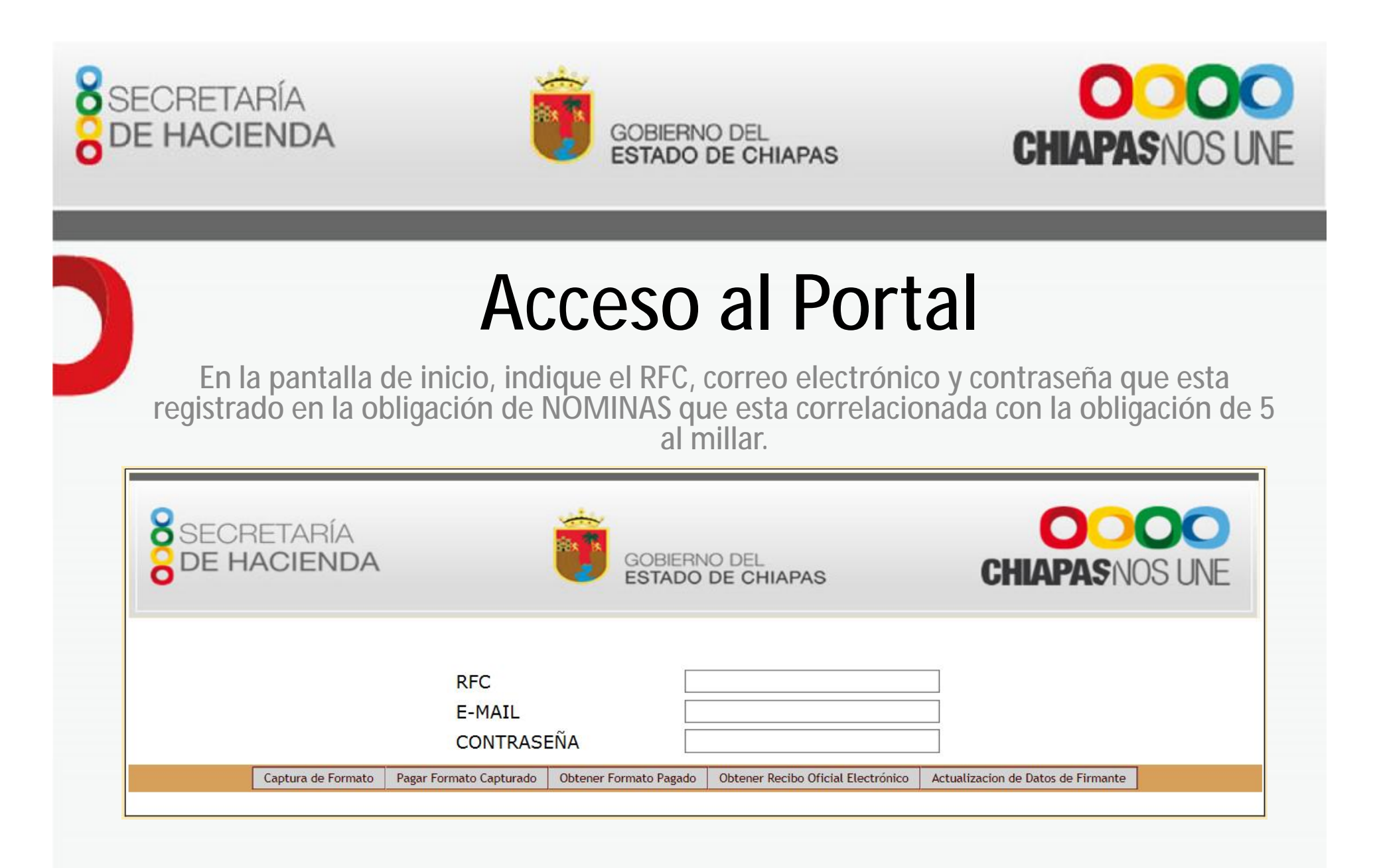

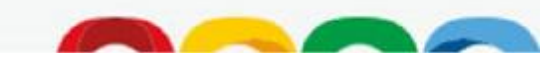

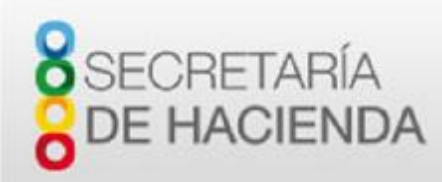

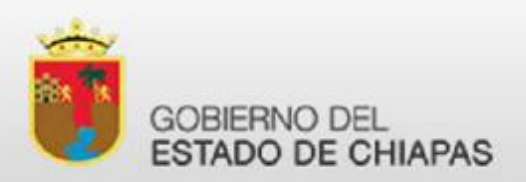

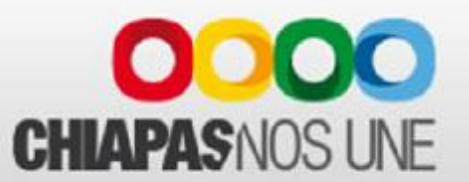

Si indicó CAPTURA DE FORMATO, se mostrará el formulario para requisitar el formato de entero de retención.

|                                       |                                                  | RETENCIÓN 5 AL M                                                                                    | LLAR                                                                              |                    |      |
|---------------------------------------|--------------------------------------------------|----------------------------------------------------------------------------------------------------|-----------------------------------------------------------------------------------|--------------------|------|
| Al terminar,                          | Capture los<br>haga click en continar<br>organis | de os del formato de retenci<br>para capturar los datos de la<br>mo público <u>a quien será exp</u> | ón del derecho 5 al milsa<br>enticad, dependencia, ay<br>stido el recibo cricial. | untamiento municip | at u |
| Organ                                 | ismo Público/Wunicipio                           |                                                                                                    | MUNICIPIO DE TUXTLA GU                                                            | TERREZ             |      |
|                                       | 1000-000-000                                     | Cizłe                                                                                               | Parte                                                                             |                    |      |
|                                       | Orden de Gablerna                                | Statat O Municipal                                                                                  |                                                                                   |                    |      |
|                                       | Orachaina                                        | Proyecto u Obs                                                                                      | •                                                                                 |                    |      |
| · · · · · · · · · · · · · · · · · · · | (A+TTHE SHI)                                     |                                                                                                    |                                                                                   | 2046               |      |
|                                       | integration and                                  | Convenido: U No Conveni                                                                             | Ju                                                                                | Ejercicio ////n    |      |
| Construction of T                     | Programa o Fondo                                 |                                                                                                    |                                                                                   | importe de la      |      |
| RAMO                                  | FONDO                                            | FF                                                                                                  | Listimación                                                                       | (5 al m lar)       | _    |
| Apertación Fe                         | dera                                             |                                                                                                    | r                                                                                 |                    |      |
| deservation Pro-                      |                                                  | · · · ·                                                                                             | 1                                                                                 |                    |      |
| Apertablen Es                         | teta:                                            |                                                                                                    | la la                                                                             | í .                |      |
|                                       | *                                                | ¥                                                                                                   | 0                                                                                 |                    |      |
| Apro faction Au                       | ante apos:                                       |                                                                                                    | 4                                                                                 |                    |      |
|                                       | *                                                | ×                                                                                                   | n                                                                                 |                    |      |
|                                       |                                                  | Totales                                                                                             |                                                                                   |                    |      |
|                                       |                                                  | Costo Total de la Estimación                                                                        |                                                                                   | ()                 |      |
|                                       | No. Extimación                                   |                                                                                                    | lin, de l'actura                                                                  |                    |      |
|                                       | Flahori                                          |                                                                                                    | Bevrad                                                                            |                    |      |
|                                       | Cargo                                            |                                                                                                    | Cargo                                                                             |                    |      |
|                                       |                                                  | Continuer                                                                                           |                                                                                   |                    |      |

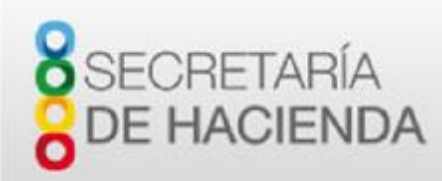

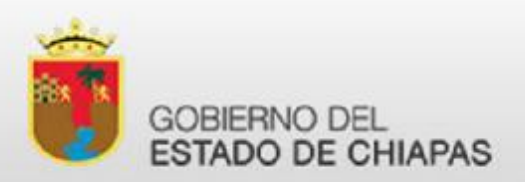

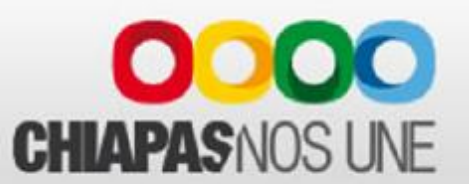

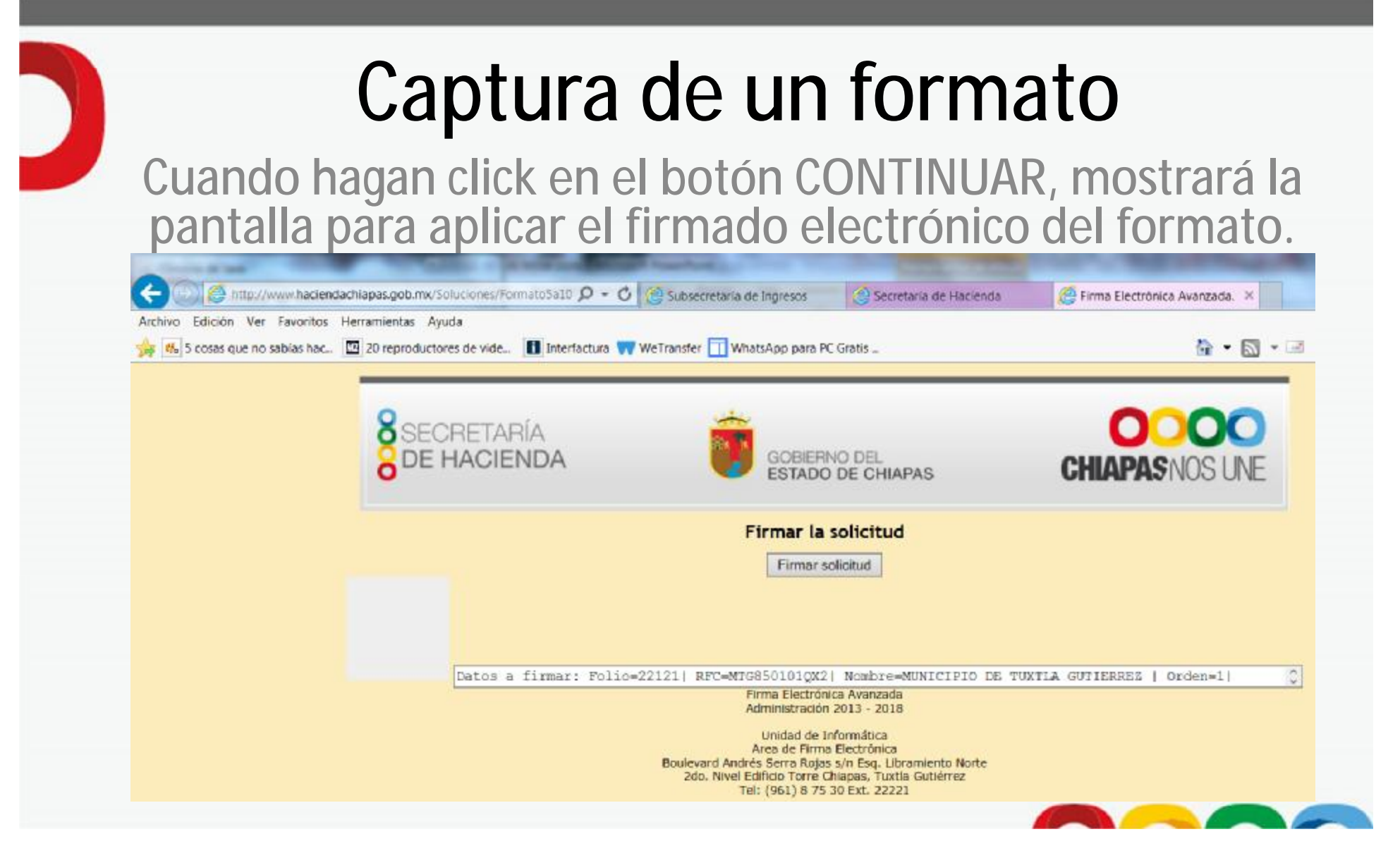

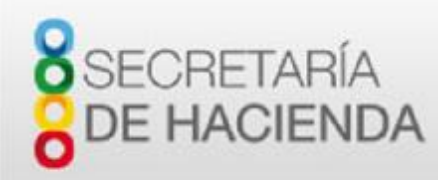

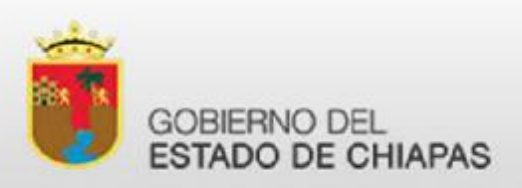

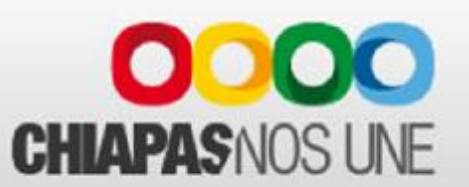

El proceso de firmado electrónico consiste tomar datos del formato de retención y aplicarles de manera automática y transparente para el usuario, un encriptamiento con los datos del certificado digital que ya debe tener el responsable del firmado del formato. En este sentido, en vez de que el responsable ponga una firma autógrafa sobre un formato de papel, el servicio usará el certificado digital para generar una firma electrónica sobre un formato también electrónico, que tiene los mismos efectos legales que una firma autógrafa.

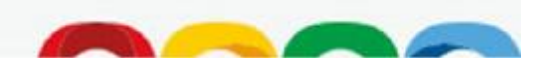

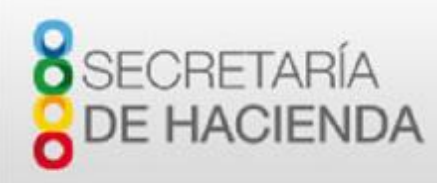

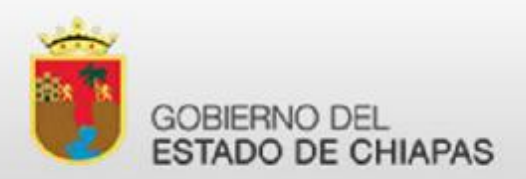

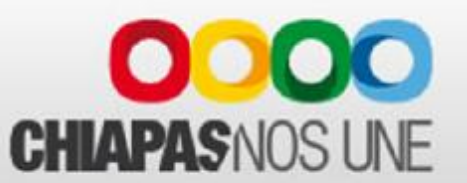

Al hacer click en el botón de FIRMAR SOLICITUD, se abrirá una ventana para buscar el certificado digital (un archivo \*.p12) emitido por un agente certificador autorizado por la Función Pública. En este caso en cada Delegación de Hacienda existe un agente certificador.

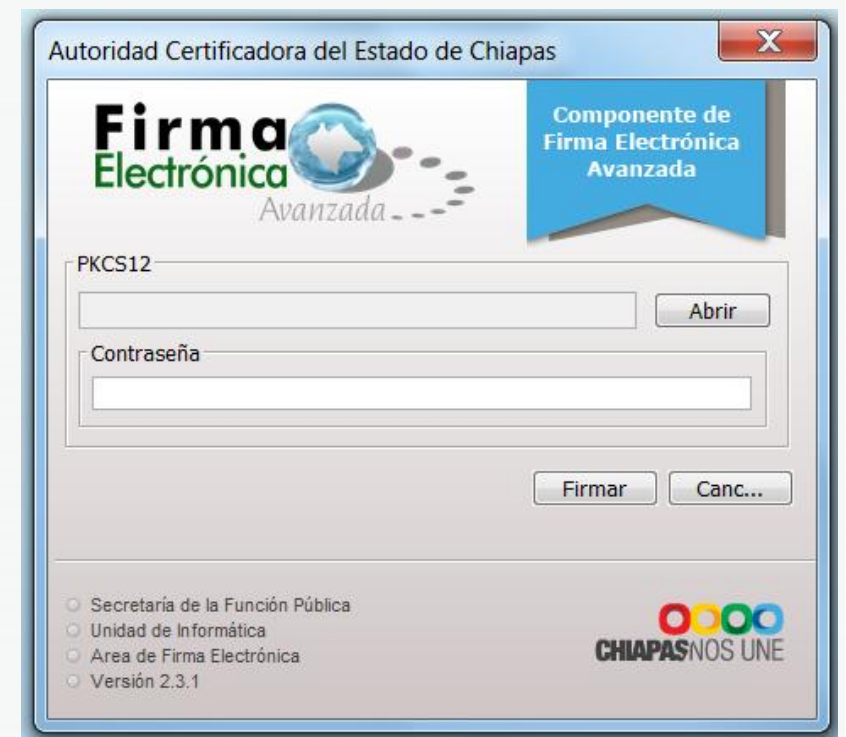

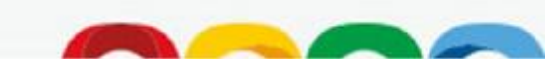

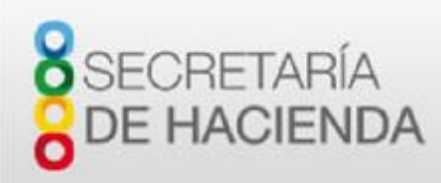

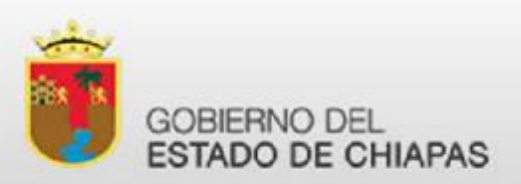

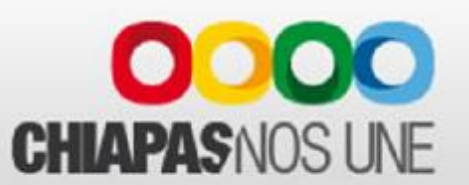

Haga click en el botón ABRIR y escoja la ubicación donde este su certificado (por ejemplo, una memoria USB).

| Buscar en: | Mis documentos            |                    |                                | 🏂 📂 🛄 -    |  |
|------------|---------------------------|--------------------|--------------------------------|------------|--|
|            | Mis docu                  | imentos            | *                              | Visual Stu |  |
|            | Unidad de DV              | D RW (E:)          |                                | Visual Stu |  |
| lementos   | Junidad de CD             | (F:)               |                                | ArchivoXN  |  |
|            | 🚙 KINGSTON (G             | Default rd         |                                |            |  |
|            |                           |                    |                                | desktop in |  |
| Escritorio | Red                       |                    |                                | Proof.XML  |  |
| ~          | Integration Ser           | vices Script Task  | 📜 publish                      | Ank 1      |  |
| -          | 🚰 Mis archivos de         | e origen de datos  | SoftMaker                      |            |  |
| Mis docum  | 📕 Mis archivos re         | cibidos            | 📜 SQL Server Management Studio |            |  |
| -          | I Mis documento           | os de PaperPort    | Visual Studio 2005             |            |  |
|            | 📜 Mis equipos vir         | tuales             | 📜 Visual Studio 2008           |            |  |
| Equipo     |                           | 11                 | l.                             | •          |  |
|            | Nombre de archivo:        |                    |                                | Abrir      |  |
| Red        | Archivos de <u>t</u> ipo: | Todos los Archivos |                                | ▼ Cancelar |  |

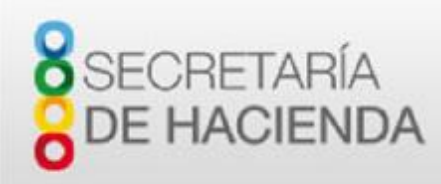

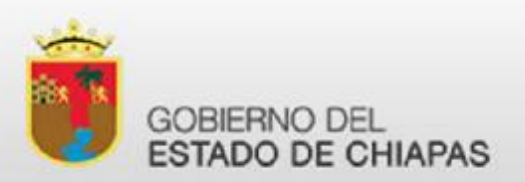

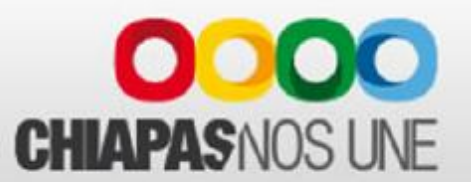

## Seleccione su certificado digital, y haga click en el botón ABRIR.

| 🛓 Abrir                                                                                                    |                                                                                              |           | X |
|----------------------------------------------------------------------------------------------------|----------------------------------------------------------------------------------------------|-----------|---|
| Buscar en: 🦲 KINGS                                                                                                    | TON (G:)                                                                                     | - 🥑 📂 🖽 - |   |
| Elementos   Cama<br>Paso<br>Paso<br>Paso<br>Paso<br>Sigre-8u<br>Sigre-8u<br>Sigre-8u<br>Sigre-8u<br>Sigre-8u<br>Sigre-8u<br>Sigre-8u<br>Sigre-8u | ra<br>77-windows-i586.exe<br>77-windows-x64.exe<br>91-windows-i586.exe<br>91-windows-x64.exe |           |   |
| Nombre de                                                                                                    | e archivo: MERA720718IB4.p12                                                                 | Abrir     |   |
| Red Archivos d                                                                                                    | e tipo: Todos los Archivos                                                                   | Cancelar  |   |

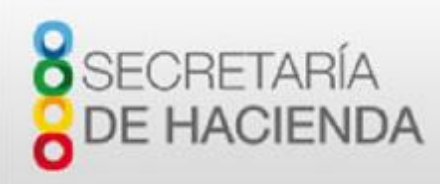

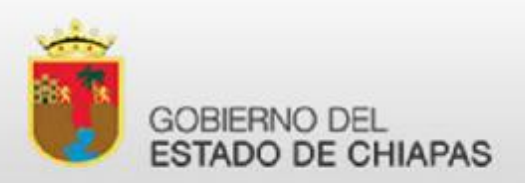

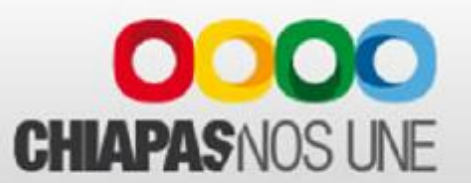

Capture su contraseña del certificado. Cuando lo haya hecho haga click en el botón FIRMAR.

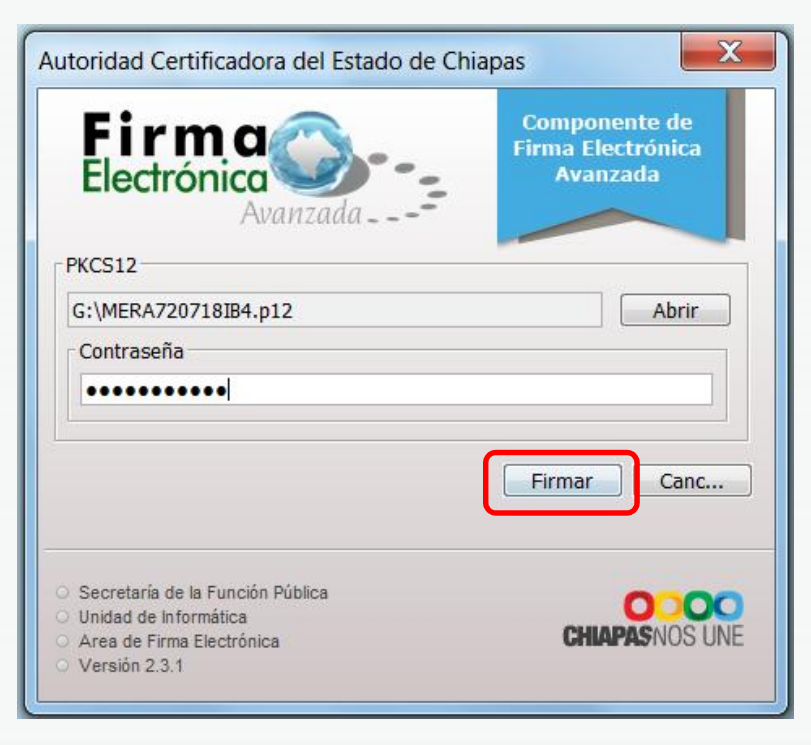

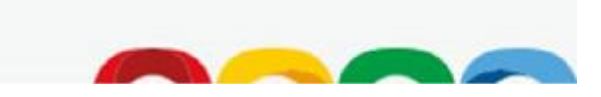

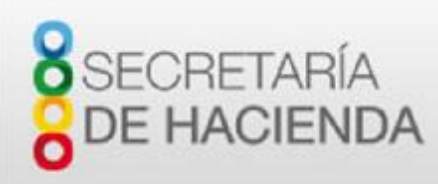

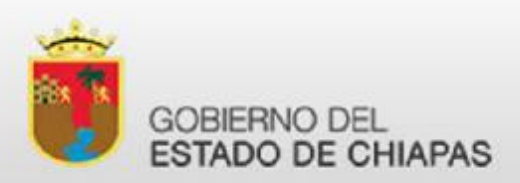

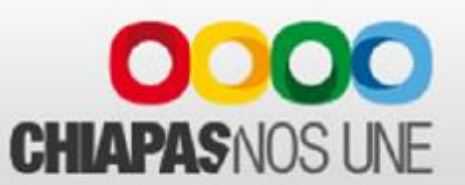

Si el proceso de firmado es correcto, se enviara un correo registrado en la obligación de nóminas (y que se indicó en el acceso) con el acuse de recibo de su formato de retención firmado. La siguiente pantalla muestra el mismo acuse de recibo. Para continuar haga click en ACEPTAR.

Si no tiene acceso al correo electrónico, copie el contenido del acuse, péguelo en un archivo de texto y guárdelo para futuras referencias. Hasta aquí concluye el proceso de requisitado de formato

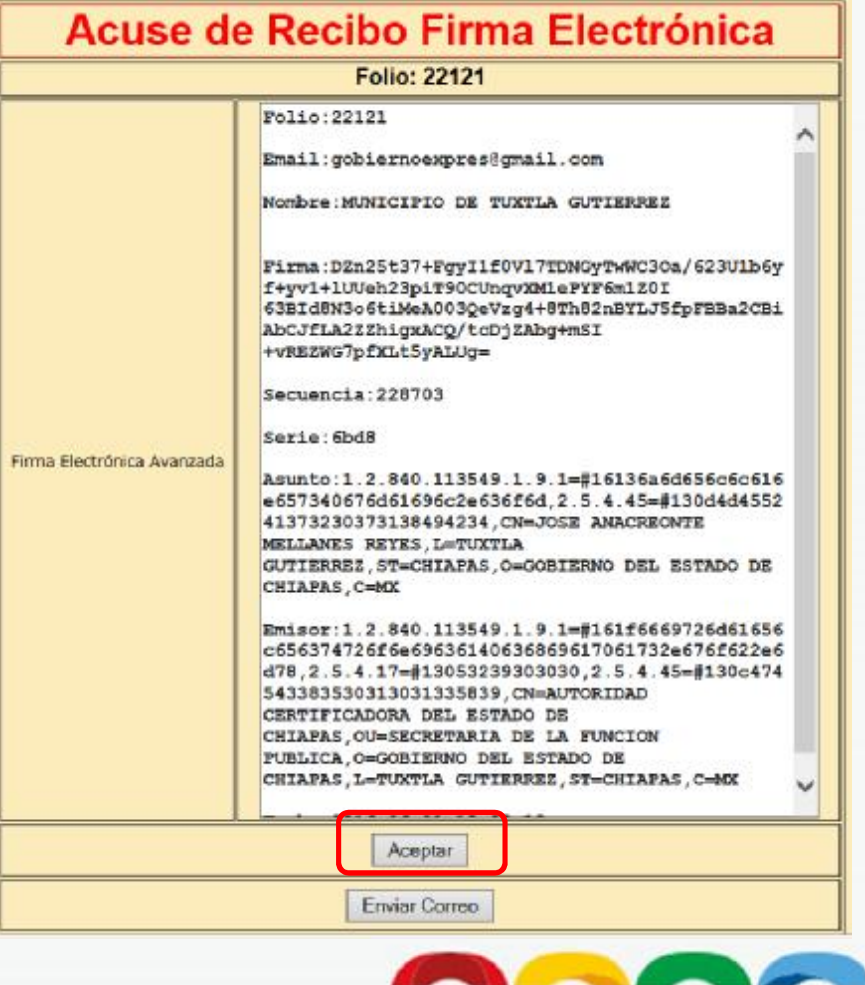

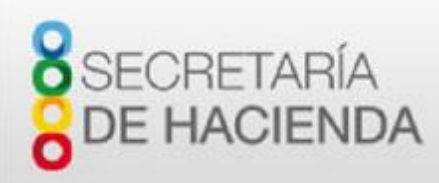

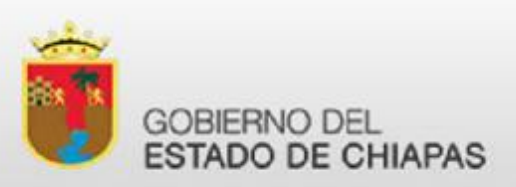

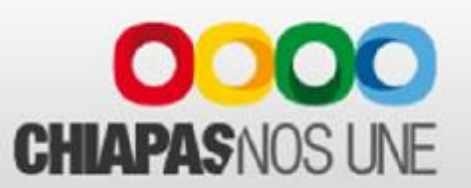

Si el proceso de firmado no es correcto, revise que:

- Que esté usando el navegador Internet Explorer
- El certificado digital sea válido y vigente.
- Que tenga instalada apropiadamente la ultima versión de la máquina virtual de JAVA.
- Que tenga instalado el cliente de firma electrónica. Estas indicaciones están también en la página de presentación del servicio.

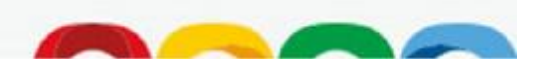

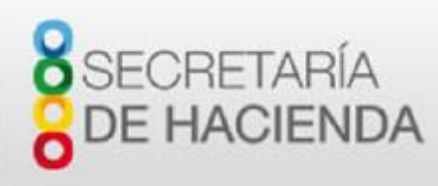

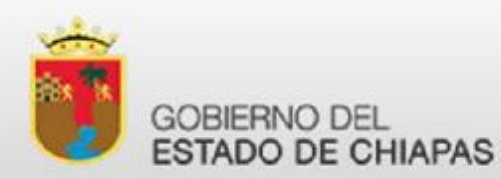

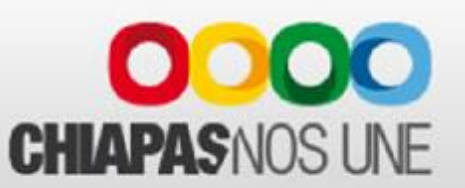

#### Pago

Si después del acuse dio clic en ACEPTAR, se mostrará el formulario para seleccionar la opción de pago. Imprima este formato y guárdelo para futuras referencias POR FAVOR ANOTE ESTE NUMERO PARA OBTENER SU FORMATO DE RETENCIÓN Y ENTERO 5 AL MILLAR EN LA PAGINA v/v/v/.haciendachiapas.gob.mx. EL FORMATO ESTARA DISPONIBLE SOLO CUANDO HAYA REALIZADO EL PAGO Y QUE ESTE ACREDITADO POR EL BANCO.

# 22121 DATOS DEL PAGO REGISTRO FEDERAL DE CONTRIBUYENTES: MITGB50101QX2 NOMBRE/RAZON SOCIAL: MUNICIPIO DE TUXTLA GUTIERREZ REFERENCIA DE PAGO: 05130655306661363253 DESCRIPCION DEL SERVICIO: 05130655306661363253 DERECHOS 5 AL MILLAR INSPECCION Y VIGILANCIA OBRAS PUBLICAS IMPORTE A PAGAR: 5 3.00 SELECCIONE EL MEDIO DE PAGO CHEQUE ELECTRONICO (HAGA CLICK SOBRE LA IMAGEN DEL BANCO QUE MANEJA SU CUENTA DE DEBITO CON

CHEQUE ELECTRONICO (HAGA CLICK SOBRE LA IMAGEN DEL BANCO QUE MANEJA SU CUENTA DE DEBITO CON CONTRATO DE BANCA ELECTRONICA AVANZADA VIGENTE)

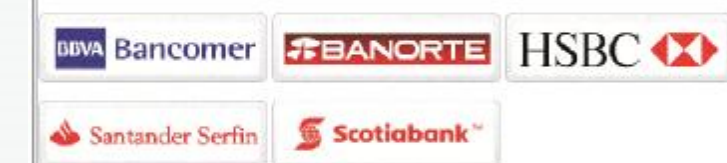

PAGO VIA SPEI

Si desea realizar su pago vía transferencia interbancaria (SPEI), ingrese a su Banca Electrónica, seleccione el módulo de Pago Interbancario (SPEI), su cuenta de retiro y su cuenta de abono (Clabe Interbancaria 18 dígitos) e indique la siguiente información:

| Banco receptor:   | HSBC                 |  |  |
|-------------------|----------------------|--|--|
| Clabe(SPEI):      | 021180550300068528   |  |  |
| Concepto de pago: | 05130655306661363253 |  |  |
| Importe:          | 5 3.00               |  |  |

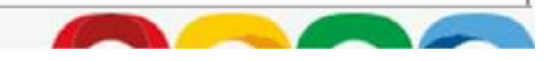

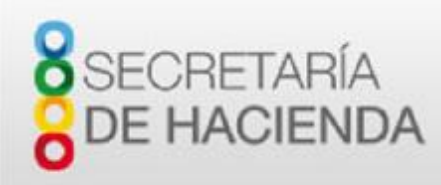

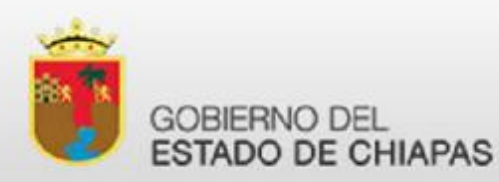

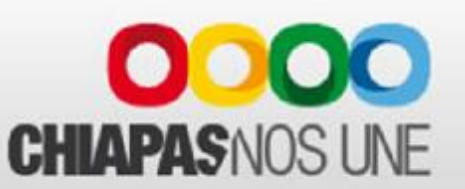

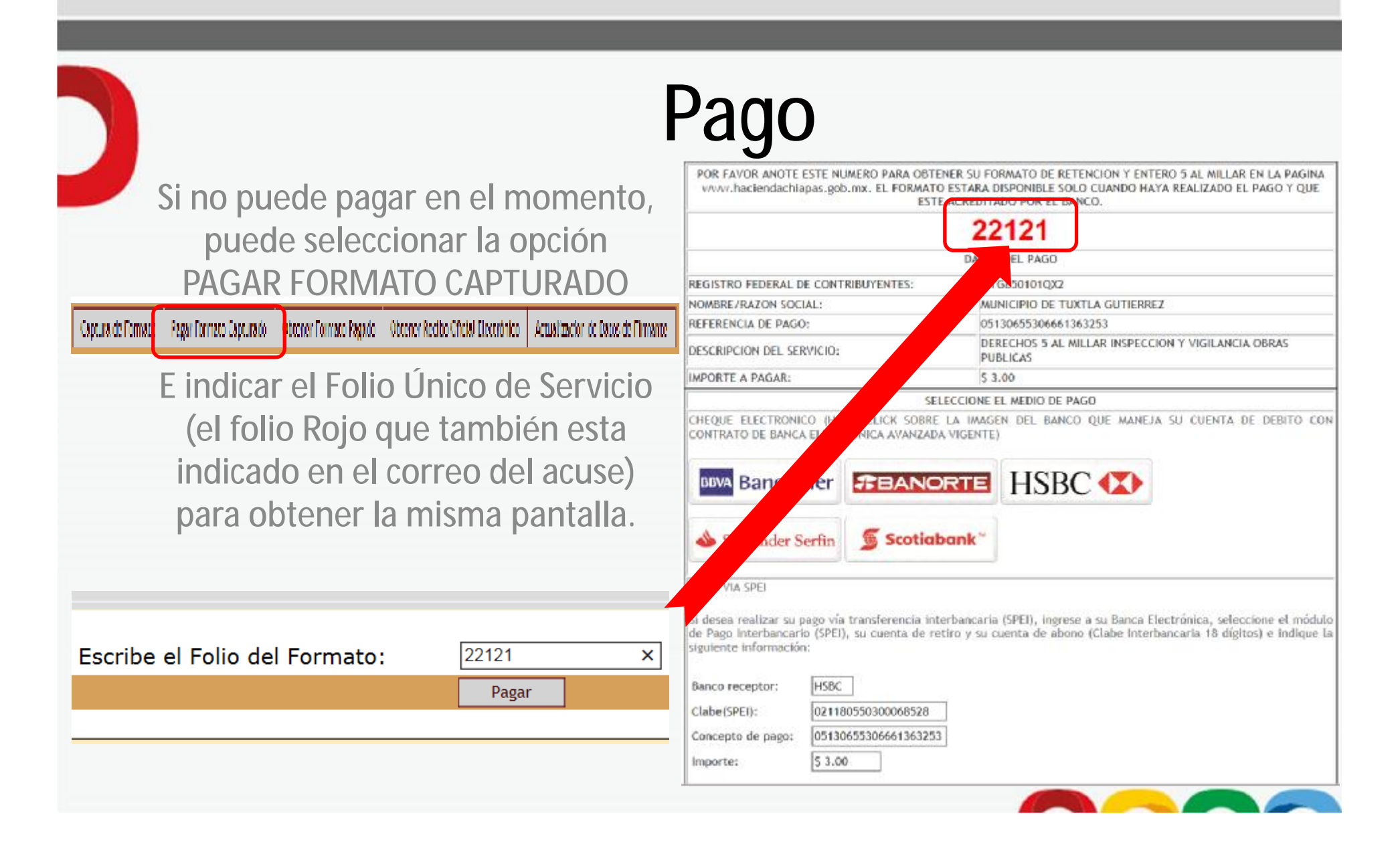

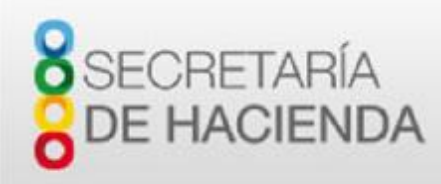

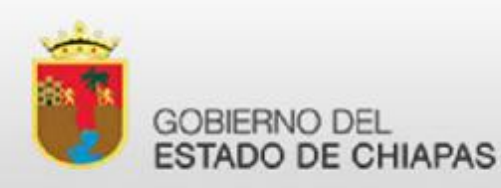

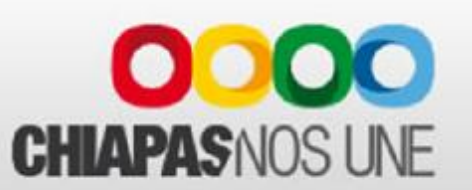

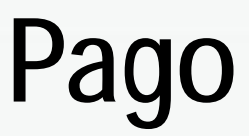

Las opciones de pago son CHEQUE ELECTRÓNICO CON LOS BANCOS BANCOMER, BANORTE, HSBC, SANTANDER y SCOTIABANK.

La dependencia debe tener una cuenta de débito con banca electrónica y los permisos para realizar operaciones de transferencias y pagos por medios electrónicos.

Es conveniente que se revisen los limites de montos que el banco permite para operaciones individuales y operaciones diarias.

Opcionalmente puede usar SPEI con HSBC (únicamente). Los datos para realizar el SPEI están en la página.

<u>Cualquier pago realizado por otro medio que no sean los anteriores, no</u> <u>será válido.</u>

Una vez que se escoge un banco para pago con cheque electrónico, se transfiere el proceso <u>al banco</u>. A partir de este momento, las aclaraciones del proceso de pago son con el BANCO.

En el caso de los clientes BANORTE, deben contar con el servicio BxI.

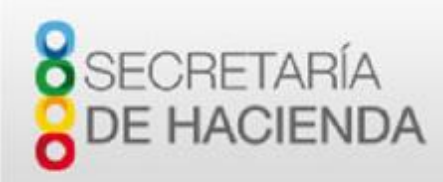

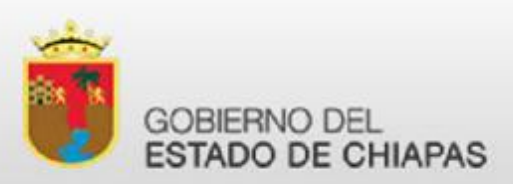

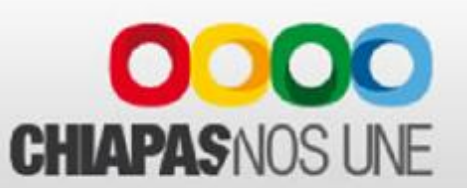

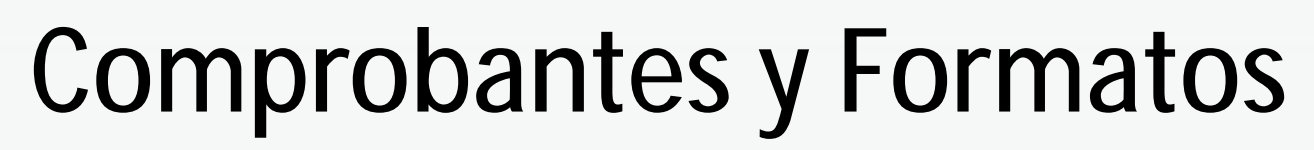

Una vez que se ha realizado el pago, el portal proporcionará el recibo electrónico oficial FI por el pago realizado.

Para obtener el formato de retención y entero, deberá acceder nuevamente a la aplicación y entrar a la opción OBTENER FORMATO PAGADO e indique el folio único de servicio.

| Captura de Formato | Pagar Formato Capturado | Obtener Formato Pagado | Obtener Recibo Ofici | ial Electrónico | Actualizacion de Datos de Firmante |
|--------------------|-------------------------|------------------------|----------------------|-----------------|------------------------------------|
|                    |                         |                        |                      |                 |                                    |
| SECRE<br>DE HAC    | TARÍA<br>CIENDA         | GOBIERN<br>ESTADO      | NO DEL<br>DE CHIAPAS | (               | COOCO<br>CHIAPAS NOS UNE           |
|                    | Escribe el Folio de     | el Formato: 22201      |                      |                 |                                    |
|                    |                         | Imprimir               | Regresar             |                 |                                    |

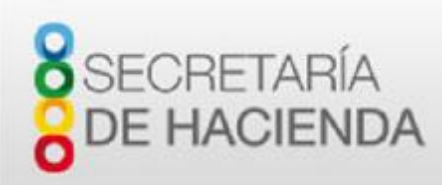

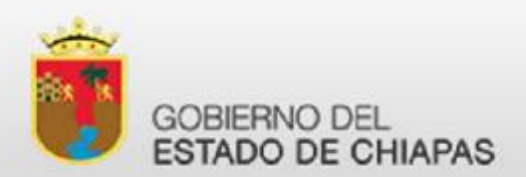

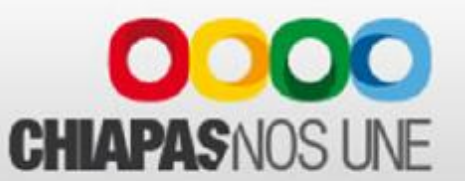

#### **Comprobantes y Formatos**

| Í                                |                                     | Lines                 | Nentos setatales para el ente<br>Escalementos de los mos | n, regileriro, posto<br>rece provenients | illación, pleterminació<br>e del denecho cinco e | et autortseckle y<br>el millar | CHIAPAS NOS UNE                          |
|----------------------------------|-------------------------------------|-----------------------|----------------------------------------------------------|------------------------------------------|--------------------------------------------------|--------------------------------|------------------------------------------|
| 894055                           | 0.04                                | Per                   | iócico oficial No. 101 de fe                             | chia 23 die Abril e                      | de 2014, publicación                             | No.227-8-2014                  |                                          |
|                                  |                                     | FORMA                 | to de enterio de re<br>Vigilancia, ins                   | PECCIÓN, CO                              | ELSALMELAR                                       | POR CONCEPTO                   | DE                                       |
| Ontenism                         | - Búbline                           | 20740                 | PROMOTOR                                                 |                                          | DA CHIAPAS                                       |                                |                                          |
|                                  |                                     | 0                     | Descripción                                              |                                          |                                                  |                                |                                          |
| Orden de                         | Gobierna                            | Fed                   | arai po Estatal                                          | Municipal                                | Empresas Pr                                      | Privitentiales                 | Organismos Descentralizacios             |
| Proyecto                         | Obra                                |                       |                                                          |                                          |                                                  |                                |                                          |
| Descripci                        | in:                                 | CONST                 | RUCCION DE VIVIENDA                                      | 4                                        |                                                  |                                |                                          |
| Programa                         | e Fondo                             | FONDER                | 8                                                        |                                          |                                                  |                                |                                          |
| Ejercicia;                       |                                     | 2018                  | Linea de Captura:                                        | 0515799530                               | 6661365270                                       | Folio único de s               | arvicie: 22201                           |
| Rama                             | Fandla                              |                       | ff                                                       |                                          | Imports de                                       | ta Estimación                  | Importe de la Retenzión<br>(5 al millar) |
| AFORTA                           | ION ESTA                            | TAL                   | -                                                        |                                          |                                                  |                                | in and a second second                   |
| 23 1                             | CNDEN                               |                       | 5/F SIN FUENTE DE<br>FINANCIAMIENTO                      |                                          |                                                  | \$ 119,482.49                  | \$ 507.31                                |
|                                  |                                     |                       |                                                          | TOTAL                                    |                                                  | \$ 119,442.49                  | \$ 597.31                                |
| Costo Tetal                      | de la Este                          | uación;               | \$ 119,462,49                                            |                                          | 2.5                                              |                                |                                          |
| ia de Estr                       | nadên:                              | 1.2                   |                                                          |                                          | No de Pactura:                                   | 48.7.49                        |                                          |
|                                  |                                     |                       | CR 34                                                    | NA PLODIA ATT                            | UDILI O TORRES                                   |                                |                                          |
|                                  |                                     |                       | 1000 000 0                                               | AUDIO                                    |                                                  | e                              |                                          |
| -                                |                                     |                       | FIRMA ELECTRON                                           | CADEL FRA                                | ANTE PUBLICO                                     | MUNICIPIO                      |                                          |
| MELURat<br>KONFOHR<br>Sags Q BIN | rFMe0aLU<br>IdUUF+X7K<br>Iay7ybM/21 | CHIIanAa7<br>aPZnpRL@ | phoPOvgU/1xRV/7ALDM<br>#80Hg/utE2wm5Yk3Qs                | qoVogaakTYQ<br>iOlgfsD7Q4W               | DagvdNraolA8QE<br>hmb-KiBg129Da8                 | 9W2CXNO<br>Swithi              |                                          |
| inter Date                       | farmers.                            | -                     | to of Conscious Di                                       | No. Care                                 | a to plantate 1                                  | taunal manue as                | and determining the                      |

"El usted aplicó mal la fuente de financiamiento, no será sujeto a devolución".

El formato se genera en formato PDF y lleva indicada la cadena de la firma electrónica al píe del mismo.

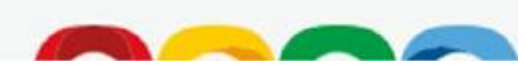

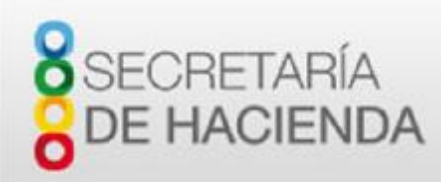

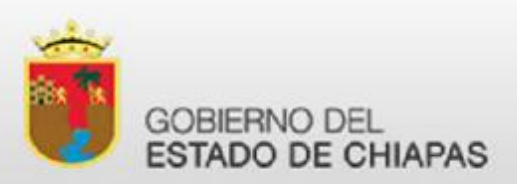

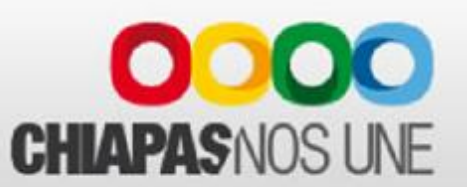

#### **Comprobantes y Formatos**

Para obtener el recibo electrónico oficial FI por el pago realizado, deberá acceder nuevamente a la aplicación y entrar a la opción OBTENER RECIBO OFICIAL ELECTRONICO e indique la línea de captura.

| ptura de Formato | Pagar Formato Capturado | Obtener Formato Pagado | Obtener Recibo Oficial Electrónico | Actualizacion de Datos de Firmante |
|------------------|-------------------------|------------------------|------------------------------------|------------------------------------|
|                  | ietaría<br>Acienda      |                        | NO DEL<br>D DE CHIAPAS             | CHIAPAS NOS UNE                    |
|                  | Escribe la línea        | de captura:            | Regresar                           |                                    |

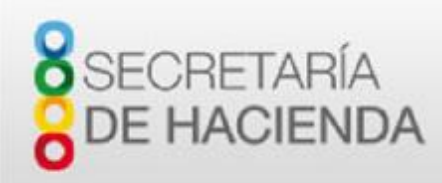

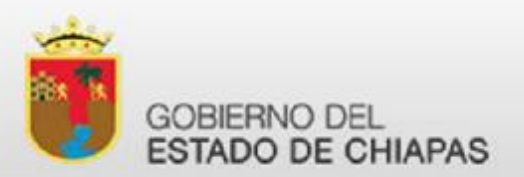

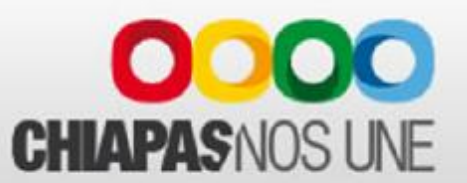

#### **Comprobantes y Formatos**

El formato se genera en formato PDF.

| GOBIERN               | IO DEL EST<br>ECRETARIA D<br>GEC8501 | ADO DE O<br>E HACIEND<br>013X9 | HIAPAS                  | 8 SECRETARÍA<br>DE HACIENDA                                                       | Folio<br>F13655748   |                |               |  |
|-----------------------|--------------------------------------|--------------------------------|-------------------------|-----------------------------------------------------------------------------------|----------------------|----------------|---------------|--|
| OFICINA REC           | CA UDA DORA                          |                                | MUNICIPIO D             | EORIGEN                                                                           | × F I 3              |                | 5 ×           |  |
| RECAUDACION           | I VIA INTERNET                       |                                | TUXTLA GUI              | TIERREZ                                                                           |                      |                |               |  |
| MEDIO DE<br>PAGO      | BANCO                                | FECHA DE<br>PAGO               | NUMERO DE<br>CONVENIO   | AUTORIZACION<br>BANCARIA                                                          | REFERE               |                | :0            |  |
| BANCO                 | BANORTE                              | 08/06/2016                     |                         | 0                                                                                 | 05157995306661365270 |                | 270           |  |
|                       | NOMBRE DEL CONTRIBUYENTE             |                                |                         |                                                                                   |                      | R.F.C.         |               |  |
|                       | PROMO                                | OTORA DE VIV                   | IENDA CHIAPAS           | 3                                                                                 | PVC0                 | 805296C4       |               |  |
| RUBRO                 | CONCE                                | PTO                            | PERIODO PAGO            | IMPORTE                                                                           | ACTUALIZACION        | RECARGO        | SUBTOTAL      |  |
| 200210028             | BANOBRAS S/FF                        | (5AL MILLAR)                   | Junio/2016              | \$597.31                                                                          | \$0.00               | <b>\$</b> 0.00 | \$597.31      |  |
|                       |                                      | TOTAL                          | (EFECTIVAMEN            | ITE COBRADO)                                                                      |                      |                | \$597.00      |  |
| FECHA DE<br>IMPRESION | HORA DE<br>IMPRESION                 | PERIODO                        | DEPAGO                  | NOMBRE Y FIRMA DE QUIEN RECIBE COMPROBANTE                                        |                      |                | <b>FISCAL</b> |  |
| 16/6/2016             | 15:07:23                             | Junio/2016                     | Junio/2016              |                                                                                   |                      |                |               |  |
| NOMBRE DEI            | L OPERADOR                           |                                |                         | FIRMA DEL OPERAD                                                                  | DR                   |                |               |  |
| SERVICIOS O           | PERADOS EN<br>RNET                   |                                | 26559103-5E7<br>30FF7BE | -5E70F11DB843B0C2CBA7D3812DF251D7A6468550<br>7BD03FBAB8D312B891DD9930A29FC1BE42A5 |                      |                |               |  |

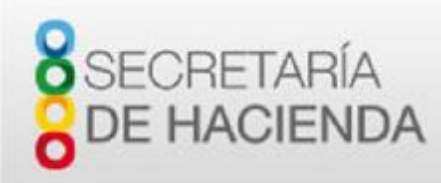

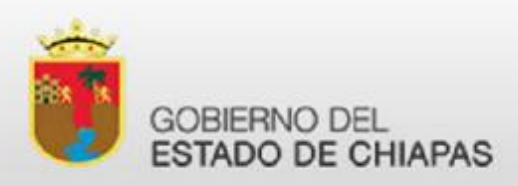

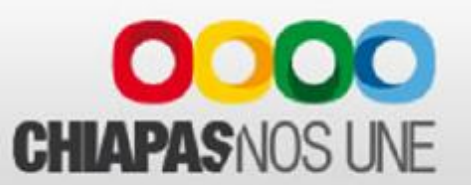

#### Contactos.

Para dudas respecto a los requisitos del servicio o procedimientos normativos, por favor comuníquese al teléfono 69 140 43 exts. 65050, 65094 y 65100 con la C.P. Luz Esther Espinosa Román, CP Uriel Cruz Perez o CP Brenda Nidia Flores Ruíz.

Para dudas técnicas respecto a la instalacion de componentes o reportar problemas con el portal, por favor comuniquese a los teléfonos 69 123 19 (directo) o 69 140 43 exts. 65153 o 65170 con la Ing. Elizabeth Salinas López o el Lic. José A. Mellanes Reyes.

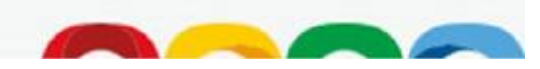